## 1.先開通 Gsuite 帳號步驟

| ● ~歡迎蒞臨~靜                                   | 修团小        | < ◎ 彰化縣立 | 靜修國民小學校務系    | æ ×   +        |                |
|---------------------------------------------|------------|----------|--------------|----------------|----------------|
| ← → C ① 不安全   xoops.sjses.chc.edu.tw/XOOPS/ |            |          |              |                |                |
| 👖 應用程式 📀                                    | G Google 😾 | Yahoo奇摩  | Facebook 🔮 - | ·歡迎蒞臨~靜修國小     | 🖸 如何设计         |
|                                             |            | _        |              |                |                |
| 歡迎蒞臨靜修國小會                                   |            |          |              |                |                |
| 骨 回首頁                                       | 常用下載▼      |          | 教師專區▼        | 學生專區           | 家長專區           |
| 1.1                                         |            |          | 》知彗學習教室調查表   |                |                |
|                                             | tore it    |          | » 彰化 G-Su    | iite           |                |
|                                             |            |          | »全國教師        | 售修練 彰化 G-Suite |                |
|                                             |            | ()       | »教師e學院       | Ğ              |                |
|                                             | 2          |          | » Cloud Sch  | iool 校務系統      | and the second |
| RE DELT                                     | -          | <b>÷</b> | »月考成績        | 级距填報系統         | 員林             |

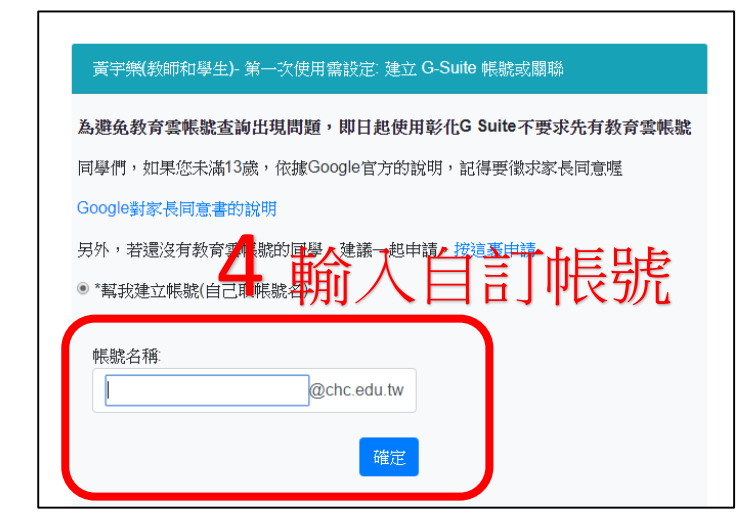

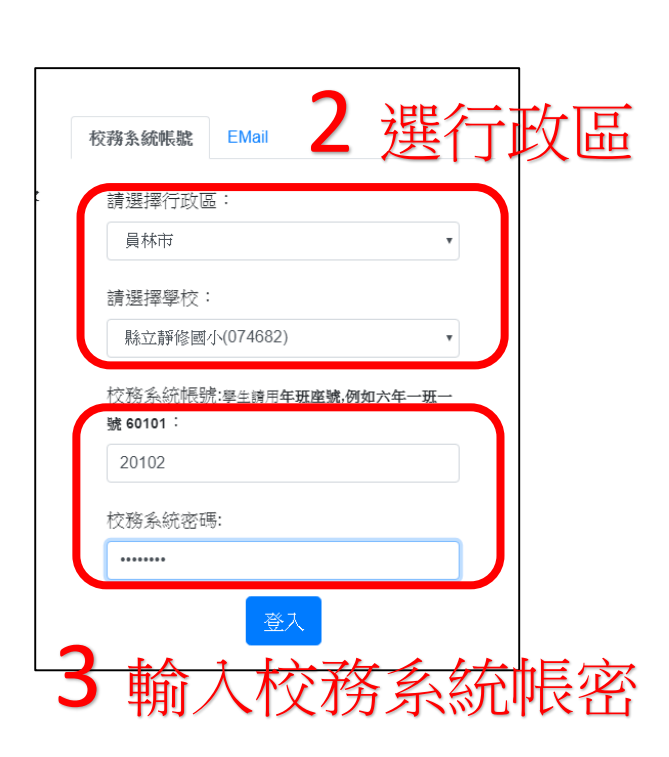

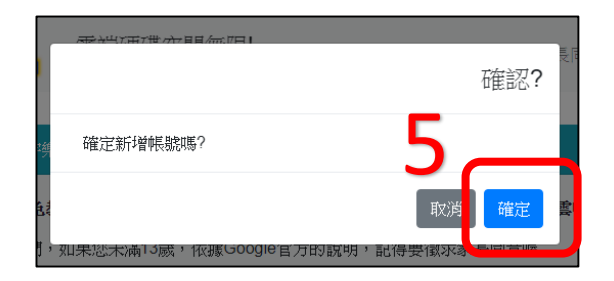

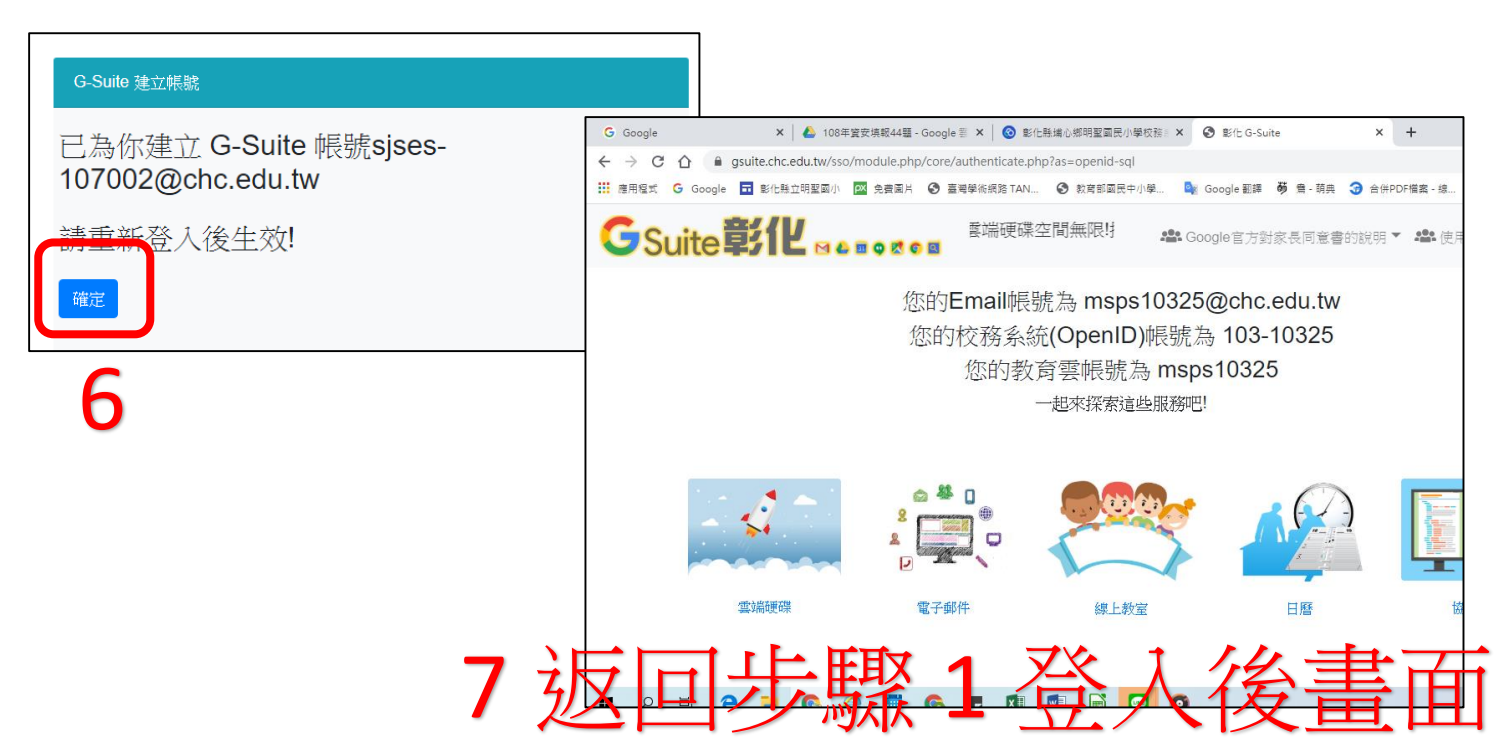

## 2.靜修線上直播會議開通步驟

1.點選「線上教室」

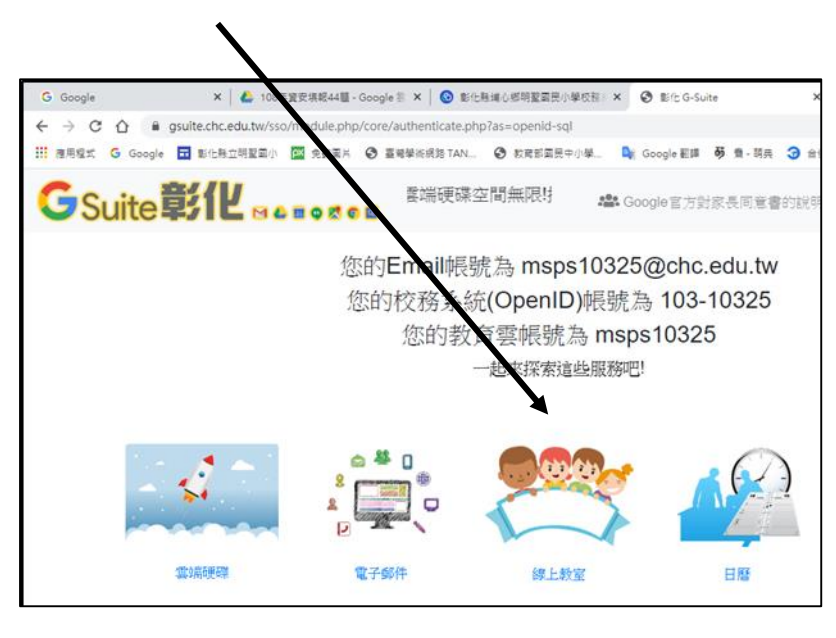

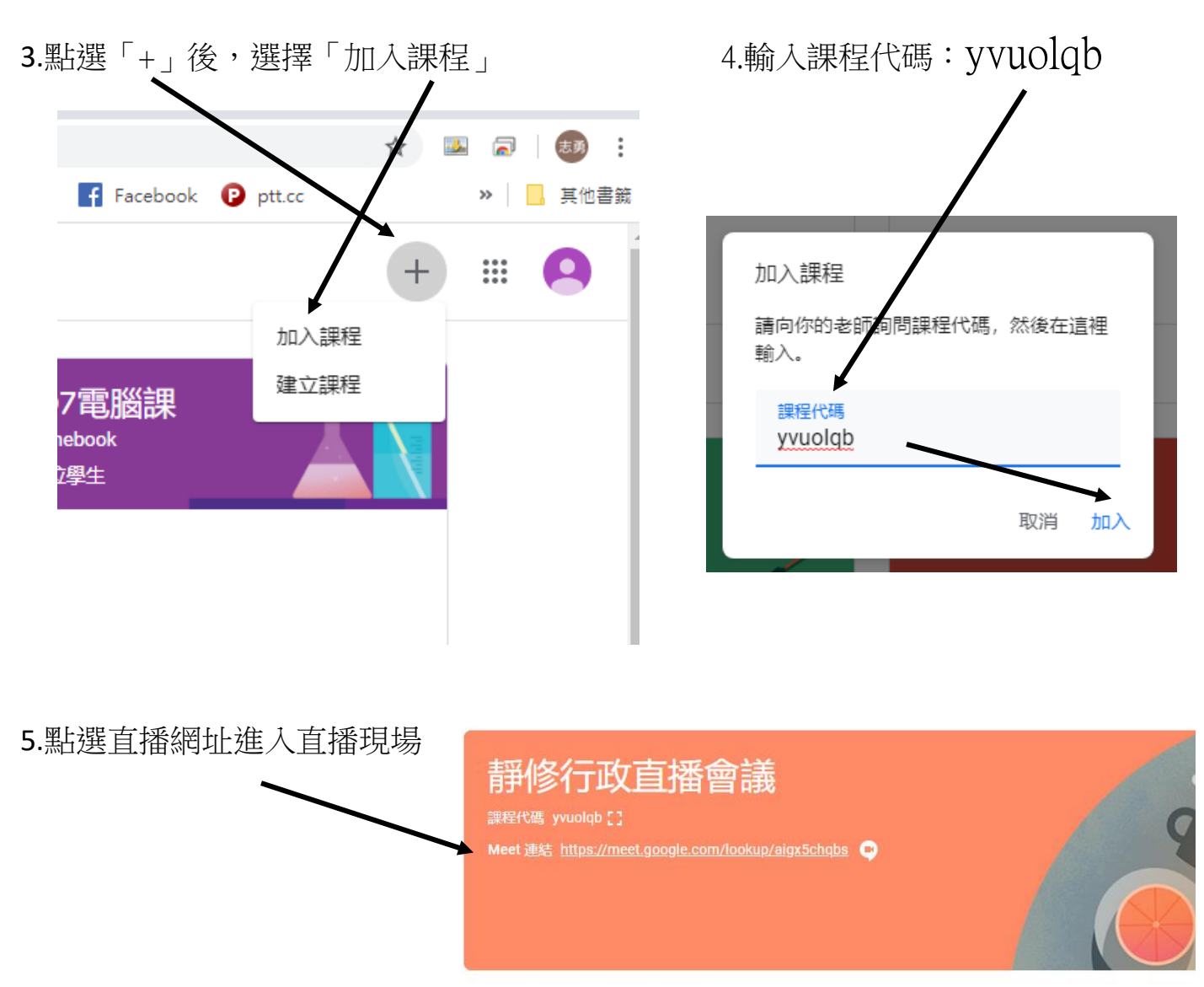